#### Створення медичного висновку тимчасової непрацездатності(МВТН)

Для створення МВТН нам потрібно розглянути декілька кроків:

- 1. Пошук пацієнта
- 2. Створити ЕМЗ (епізод та взаємодія)
- 3. Створити МВТН

# 1. Пошук пацієнта

### 1.1. Ідентифікований пацієнт

Перш за все нам необхідно знайти пацієнта та призначити йому візит. Натискаємо зліва розділ "Пацієнти", а після "Пошук пацієнта".

| 👤 Пацієнти                  |
|-----------------------------|
| Заплановані візити          |
| Пошук пацієнта              |
| Неілентифікований пацієнт   |
| Об'єдношна задисів пацієнта |
| Об'єднання записів пацієнта |

Далі знаходимо пацієнта за Прізвищем, Ім'ям та датою народження. Та натискаємо шукати.

Пошук за даними пацієнта

| Прізвище * | <u>Ім'я *</u>  | По батькові              | Дата народження * |   |            |
|------------|----------------|--------------------------|-------------------|---|------------|
| ЛОНҐБОТОМ  | НЕВІЛ          |                          |                   | × | 2000-03-01 |
| РНОКПП     | Номер телефону | Свідоцтво про народження |                   |   |            |
|            | <b>\$</b> +380 |                          |                   |   |            |
| Шукати Q   |                |                          |                   |   |            |

Натискаємо на медичну картку пацієнта <u>0b316055-684d-4b14-b7dd-e7943c7d1de0</u>.

Результати пошуку:

ЛОНҐБОТОМ НЕВІЛЛ СЕРГІЙОВИЧ, 2000-03-01 р.н. (Україна Київ), стать: чоловіча, картка пацієнта: 0b316055-684d-4b14-b7dd-e7943c7d1de0

У вікні, що з'явилось натискаємо "Епізоди і взаємодії".

| Пацієнт                                                                                               |
|----------------------------------------------------------------------------------------------------|
| ПІБ: ЛОНҐБОТОМ НЕВІЛЛ СЕРГІЙОВИЧ<br>Стать: чоловіча<br>Дата народження: 2000-03-01 (Україна,<br>Київ) |
| Важлива інформація                                                                                    |
| Епізоди і взаємодії                                                                                   |

Далі нам потрібно буде створити ЕМЗ(епізод та взаємодію), див. пункт 2.

# 1.2. Неідентифікований пацієнт

Перш за все нам необхідно створити преперсону та призначити їй візит. Натискаємо зліва розділ "Пацієнти", а після "Неідентифікований пацієнт".

| Пацієнти                    |  |
|-----------------------------|--|
| Заплановані візити          |  |
| Пошук пацієнта              |  |
| Неідентифікований пацієнт   |  |
| Об'єднання записів пацієнта |  |

Неідентифікований пацієнт може бути створений лише за необхідністю внесення медичних записів якщо:

- пацієнт залишається на момент виписування з стаціонарного лікування в непритомному стані або в стані амнезії;

- пацієнт є новонародженою дитиною без свідоцтва про народження;

- пацієнт до моменту виписування немає документів, що підтверджують особу, внаслідок їх втрати;

- зафіксована смерть неідентифікованого пацієнта.

Далі необхідно створити преперсону. Заповнюємо дані про пацієнта з його слів або зі слів супровідної особи (обов'язкові поля позначені \*).

| Загальні дані                                                          |                                                                 |
|------------------------------------------------------------------------|-----------------------------------------------------------------|
| Ідентифікатор пацієнта в закладі охорони здоров'я *                    |                                                                 |
| Прізвище (зі слів пацієнта або супровідної особи)                      | Ім'я (зі слів пацієнта або супровідної особи)                   |
| По батькові (зі слів пацієнта або супровідної особи)                   | Дата народження (зі слів пацієнта або супровідної особи)<br>🚞 🗙 |
| Стать<br>Виберіть ~                                                    |                                                                 |
| Причина створення запису про неідентифікованого пацієнта *<br>Виберіть | ~                                                               |
| Додаткова інформація *                                                 |                                                                 |

В додатковій інформації з'явиться підказка після вибору **"Причини створення запису про** неідентифікованого пацієнта".

Вказуємо дані особи для екстреного зв'язку. Та зберігаємо запис про неідентифікованого пацієнта.

| Контактна особа для е         | кстреного зв'язку     |             |
|-------------------------------|-----------------------|-------------|
| Прізвище                      | Ім'я                  | По батькові |
| Телефони                      |                       |             |
| мобільний<br>📞 +380           |                       |             |
| стаціонарний<br><b>%</b> +380 |                       |             |
| Створити запис про неідентис  | фікованого пацієнта 🗸 |             |

Запис про неідентифікованого пацієнта успішно створений. Він отримав медичну картку № 0bd84a8d-749f-446a-8e21-30e8afce946b. Переходимо в **"Епізоди і взаємодії"**.

| Головна / Пацієнти / Картка пацієнта # 0bd84                                                                                                    | a8d-749f-446a-8e21-30e8afce946b |             |
|----------------------------------------------------------------------------------------------------|---------------------------------|-------------|
| Запис про неідентифікованого пацієнта успішно                                                                                                    | створений.                      | ×           |
| Неідентифікований пацієнт<br>#38688687.37153175.246                                                                                                    | Важлива інформація              |             |
| Прізвище: Іванов<br>Ім'я: Іван<br>По батькові: Іванович<br>Дата народження: 2000-01-01<br>Стать: чоловіча<br>Додаткова інформація: № карти виїзду<br>швидкої медичної допомоги: 123456<br>Детальніше | Алергії                         | Імунізації  |
|                                                                                                    | Особливі стани                  | Діагнози    |
|                                                                                                    | Спостереження                   | Ризики      |
|                                                                                                    | Пристрої                        | Ствердження |
| Важлива інформація                                                                                                    |                                 |             |
| Епізоди і взаємодії                                                                                                    |                                 |             |

Далі нам потрібно буде створити ЕМЗ(епізод та взаємодію), див. пункт 2.

## 2. Створити ЕМЗ

Детальніше ознайомитись з інструкцією **Як створити електронні медичні записи** ви можете переглянути на нашому сайті <u>https://vikisoft.kiev.ua/nhealth/</u>. Або натиснувши **"Про nHealth"** у вашому кабінеті.

Важливо! При створенні взаємодії потрібно вказувати тип: «Взаємодія в закладі охорони здоров'я» або «Covid-19».

# 3. Створити МВТН

Для того, щоб створити MBTH вам потрібно перейти у взаємодію зі статусом **"Завершений"**, натиснувши на неї.

| Епізод: (детально)     | #0e62b117-4103-42d6-87e3-366e67794b6c             |
|------------------------|---------------------------------------------------|
| Назва:                 | J11.0 Грип з пневмонією, вірус не ідентифікований |
| Дата відкриття:        | 2021-08-09                                        |
| Статус:                | Діючий                                            |
| Тип:                   | Лікування                                         |
| Медичний працівник:    | Ірина Іванівна Москаленко ("ВІКІСОФТ")            |
| Взаємодії за епізодом: | 2021-8-9 Візит пацієнта в заклад Завершений       |
| Додати взаємодію       |                                                   |

Щоб створити МВТН натискаємо "Створити висновок про тимчасову непрацездатність".

# Взаємодія #b8e3db44-8016-4ace-8344-0f8116415c3e

| + Створити виснов | к про тимчасову непрацездатність                                      |
|-------------------|-----------------------------------------------------------------------|
| Дані взаємодії С  | ани пакету взаємодії                                                  |
| Дата взаємодії    | 2021-08-09                                                            |
| Статус            | Завершений                                                            |
| Візит             | ID: 482fb773-245c-4f5b-9270-ab1732d672da                              |
| Епізод            | ID: 0e62b117-4103-42d6-87e3-366e67794b6c                              |
| Тип               | Взаємодія в закладі охорони здоров'я                                  |
| Приорітет         | Ургентний                                                             |
| Клас              | Амбулаторна медична допомога                                          |
| Причини звернення | К44 Імунізація/профілактичне лікування                                |
| Діагнози          | <b>основний:</b><br>J11.0 Грип з пневмонією, вірус не ідентифікований |
| Дії               | 92172-00 Пасивна імунізація нормальним імуноглобуліном                |

#### Розглянемо докладніше поля наведені нижче:

| Створення висновка про тимчасову непрацездатність                                                                       |   |  |
|----------------------------------------------------------------------------------------------------|---|--|
| □ Початок нового випадку лікування                                                                                      |   |  |
| для випадків, які однозначно вказують на початок нового випадку лікування, і не дозволяють проовжувати будь-які існуючі |   |  |
| Тип МВ *                                                                                                    |   |  |
| Медичний висновок про тимчасову непрацездатність                                                                        |   |  |
| Категорія МВ *                                                                                                    |   |  |
| Виберіть                                                                                                    |   |  |
| Епізод<br>0e62b117-4103-42d6-87e3-366e67794b6c                                                                          |   |  |
| Взаємодія                                                                                                    |   |  |
| b8e3db44-8016-4ace-8344-0f8116415c3e                                                                                    |   |  |
| Початок періоду дійсності МВТН Кінець періоду дійсності МВТН                                                            |   |  |
| × III                                                                                                    | × |  |
| Автор МВ                                                                                                    |   |  |
| Magranewa lawa laguinya idi2a22adda 042a 4460 9kdf 00aa6265af74                                                         |   |  |

 Початок нового випадку лікування – якщо це новий випадок непрацездатності для пацієнта, вам потрібно буде поставити галочку. У випадку, якщо випадок пролонгується(продовження/дострокове завершення терміну дії) не потрібно відмічати новий випадок лікування, він автоматично буде продовжений/скорочений до нового кінця періоду дійсності MBTH.

#### 2) Категорія МВ:

- Догляд за хворою дитиною:
- Обирається у випадку догляду за дитино, яка захворіла.
- Обсервація та/або самоізоляція SARS-CoV2:
- Обирається, якщо пацієнт проходить обсервацію або самоізоляцію з метою запобігання поширенню COVID-19.

• Догляд за хворим членом сім'ї:

- Обирається у випадку догляду за хворою дорослою людиною, повнолітнім пацієнтом.

#### • Догляд за дитиною у разі хвороби особи, яка доглядає за дитиною:

- Обирається, якщо пацієнт, який доглядав за дитиною, не може продовжувати це робити через свій стан здоров'я.

- Вагітність та пологи:
- Обирається для пацієнтки, що вагітна або народила та є непрацездатною.
- Ортопедичне протезування:

- Обирається для пацієнта, який отримує медичні послуги з ортопедичного протезування в стаціонарних умовах.

Дана категорія доступна до вибору лише лікарям із спеціальністю –

Ортопед-травматолог, Ортопед-травматолог дитячий, Стоматолог-ортопед.

#### • Карантин:

- Обирається для пацієнта, який може бути або є носієм особливо небезпечних інфекційних хвороб.

<u>Дана категорія доступна до вибору лише лікарям із спеціальністю —</u>

Інфекціоніст, Інфекціоніст дитячий, Сімейний лікар, Терапевт, Педіатр, Терапевт підлітковий.

• Лікування в санаторно-курортному закладі;

#### • Захворювання або травма загального характеру:

- Формується на підставі стану здоров'я пацієнта, якому лікарем встановлено факт тимчасової непрацездатності.

#### • Переведення особи на легшу роботу:

- Обирається для пацієнта, який є непрацездатним за своїм основним місцем роботи і у зв'язку із цим переводиться на легшу роботу.

- 3) Створення уточнюючого MBTH використовується у випадку об'єднання персони та преперсони, яка потрапила до закладу охорони здоров'я без документів та наявної персони. Більш детальну інформацію можна переглянути на нашому сайті <u>https://vikisoft.kiev.ua/nhealth/</u>.
- **4)** Початок періоду дійсності МВТН повинен відповідати поточній даті, для певних випадків можна встановити дату за день до поточної. Крім вагітності.
- 5) Кінець періоду дійсності МВТН різний для певних категорій:

#### • Захворювання або травма загального характеру:

- Перший МВТН до 30 днів;
- Максимальна кількість не обмежено (1000 днів).
- Догляд за хворим в сім'ї:
- Перший MBTH до 4 днів;
- Максимальна кількість 7 днів.
- Догляд за дитиною у разі хвороби особи, яка доглядає за дитиною:
- Перший МТВН не обмежено (1000 днів);
- Максимальна кількість не обмежено (1000 днів).
- Догляд за хворою дитиною:
- Перший МТВН не обмежено (1000 днів);
- Максимальна кількість не обмежено (1000 днів).
- Вагітність та пологи:
- MBTH на 70 днів до пологів та 56 днів після пологів(якщо одна дитина), або 70 днів після пологів(якщо 2+ дитини, або є ускладнення);
- Пологи до 30 тижня 140 днів;
- Живонароджена дитина 180 днів;
- Інші випадки 70 днів.
- Ортопедичне протезування:
- Перший МТВН не обмежено (1000 днів);
- Максимальна кількість не обмежено (1000 днів).
- Переведення особи на легшу роботу:
- Перший МВТН 62 днів;
- Максимальна кількість 62 днів.

Розглянемо докладніше поля, що наведені нижче:

| Тип пацієнта                     |   | Пацієнт *                            |
|----------------------------------|---|--------------------------------------|
| Виберіть                         | ~ | Виберіть                             |
|                                  |   | Необхідно заповнити "Пацієнт".       |
| 🗆 він же є непрацездатною особою |   |                                      |
| Тип непрацездатної особи         |   | Непрацездатна особа                  |
| Виберіть                         | ~ | Виберіть                             |
| Обраний метод автентифікації     |   |                                      |
| Очікуйте завантаження            |   | Управління методами автентифікації 🗹 |

- 1) Тип пацієнта потрібно обрати тип пацієнта ідентифікований/неідентифікований пацієнт. Вибираємо його в залежності від типу пацієнта, якого ми лікуємо.
- 2) Пацієнт заповниться автоматично після вибору типу пацієнта. Пацієнт, якому створювали взаємодію.

- **3)** Він же є непрацездатною особою якщо пацієнт, якого ми лікуємо і є не працездатною особою, для якої виписується МВТН, можна поставити цю галочку, щоб додатково не заповнювати дані непрацездатної особи.
- 4) Тип непрацездатної особи потрібно обрати тип пацієнта ідентифікований/неідентифікований пацієнт, пацієнта якому ми виписуємо МВТН. За замовчуванням це буде той самий пацієнт, що і в п.2., окрім таких категорій як:
  - Догляд за хворою дитиною;
  - Догляд за хворим членом сім'ї;
  - Догляд за дитиною у разі хвороби особи, яка доглядає за дитиною.

В цих випадках пацієнтом буде дитина/або член сім'ї, а непрацездатною особою людина, яка їх доглядає. Натиснувши на поле непрацездатна особа можна вибрати цю особу, але якщо ви відкривали як мінімум один раз її картку, в інакшому випадку потрібно буде зайти в пошук пацієнта та відкрити медичну картку цієї людини.

- 5) Непрацездатна особа людина, для якої виписується МВТН, більше детально див. пункт 4.
- 6) Обраний метод автентифікації вибираємо метод, яким людина отримає повідомлення про успішно створений МВТН(наприклад, смс або документи). Якщо поле залишити незаповненим ви отримаєте відповідне повідомлення.
- 7) Управління методами автентифікації якщо в людини немає метода автентифікації його можно створити або оновити натиснувши на цю кнопку. Розглянемо докладніше поля, що наведені нижче:

|                                        | <i>,</i> , , , , , , , , , , , , , , , , , , |  |   |
|----------------------------------------|----------------------------------------------|--|---|
| 🗆 Випадок на виробництві               |                                              |  |   |
| 🗆 Наявність інтоксикації пацієнта      |                                              |  |   |
| 🗆 Непрацездатність настала за кордоном |                                              |  |   |
| Порушення режиму лікування             |                                              |  |   |
| Виберіть                               |                                              |  |   |
| Дата порушення режиму лікування        |                                              |  |   |
|                                        |                                              |  | × |
| Створити в ЦК eHealth                  |                                              |  |   |
|                                        |                                              |  |   |

- 1) Випадок на виробництві відмічається, якщо пацієнт повідомив, що непрацездатність мала зв'язок із нещасним випадком, професійним захворюванням тощо.
- 2) Наявність інтоксикації пацієнта відмічається, якщо лікарем встановлено, що тимчасова непрацездатність настала внаслідок алкогольного, наркотичного, токсичного сп'яніння.
- **3) Непрацездатність настала за кордоном -** медичний висновок із даною відміткою формується та видається лікарем, із яким у пацієнта укладена декларація.
- 4) Порушення режиму лікування відмічається у випадках встановленого факту порушення пацієнтом призначеного режиму лікування (відмова від госпіталізації; невиконання рекомендацій лікаря; навмисне заподіяння шкоди своєму здоров'ю тощо).
- **5)** Дата порушення режиму лікування вказується у випадку порушення лікування, див. пункт 4.
- 6) Створити в ЦК eHealth натискаємо для формування запиту на МВТН.

#### Далі формується запит на створення МВТН

Черга обробки в ЦК eHealth медичних висновків тимчасової непрацездатності Показані 1-10 із 44 записів.

| Статус запиту  | Вид обробки    | Початок періоду дійсності МВТН | Пацієнт                              | Взаємодія                            |                  |                           |
|----------------|----------------|--------------------------------|--------------------------------------|--------------------------------------|------------------|---------------------------|
| Очікує обробки | Створення МВТН | 2021-08-10 14:00               | 0b316055-684d-4b14-b7dd-e7943c7d1de0 | b8e3db44-8016-4ace-8344-0f8116415c3e | Результат запиту | Виправити<br>або уточнити |

Перш за все треба сказати, що ми можемо виправити, наприклад, якщо ми отримали помилку нашого запит створення МВТН натиснувши кнопку **"Виправити або уточнити"**, а також якщо вам потрібно просто доповнити або уточнити його. Також ми бачимо, що наш статус **"очікує обробки"**, щоб він пішов далі в ЕРЛН потрібно натиснути кнопку **"Результат запиту"** – це асинхронний процес, інколи обробляється дуже швидко і натискати на кнопку «Результат запиту» не треба, а інколи процес обробки на ЦК затримується і треба натиснути кнопку, щоб побачити, що запит пройшов успішно.

Після цього отримуємо відповідь:

| Decision and the second second s | ~ |
|----------------------------------------------------------------------------------------------------|---|
| Результат запиту                                                                                                    | ~ |

Статус заявки: Успішно оброблен

Закриваємо це вікно та оновлюємо сторінку. Статус МВТН змінився на "Оброблен".

| Черга обробки<br>Показані 1-10 із 44 | 1 в ЦК eHealth ме<br>4 записів. | едичних висновків тимчасової   | непрацездатності                     |                                      |                  |                           |
|--------------------------------------|---------------------------------|--------------------------------|--------------------------------------|--------------------------------------|------------------|---------------------------|
| Статус запиту                        | Вид обробки                     | Початок періоду дійсності МВТН | Пацієнт                              | Взаємодія                            |                  |                           |
| Оброблен                             | Створення МВТН                  | 2021-08-10 14:00               | 0b316055-684d-4b14-b7dd-e7943c7d1de0 | b8e3db44-8016-4ace-8344-0f8116415c3e | Результат запиту | Виправити<br>або уточнити |

Далі отримуємо MBTH в статусі "**Чернетка**", тому нам потрібно його підписати електронним цифровим підписом (ЕЦП), для цього натискаємо кнопку "Детально".

Медичний висновок про тимчасовоу непрацездатность ETMM-M964-KMAB-57A8 (детально...) Для уточнюючих висновків неідентифікованого пацієнта: #3447b286-e7ca-4a5e-bcef-89d3a5c83835 #521472a2-7e7c-4b25-9c00-0fa3b4708919 #e53a1415-56f0-45a5-8ad9-b0eaf3d9a3e0

| ID                         | 5080d3d5-360d-4563-8637-30bd893aa189 |
|----------------------------|--------------------------------------|
| Поточний статус МВТН       | Чернетка                             |
| Дата та час створення МВТН | 2021-08-10 14:55:22                  |
| Посилання на взаємодію     | b8e3db44-8016-4ace-8344-0f8116415c3e |
| Епізод                     | 0e62b117-4103-42d6-87e3-366e67794b6c |

У випадку, якщо не було вказано методу автентифікації зверху буде попередження, що не було зазначено методу автентифікації. Якщо був вказаний метод автентифікації "CMC", то пацієнт отримає номер МТВН в смс повідомленні.

Увага!

Не зазначено метод автентифікації для медичного висновку про тимчасову непрацездатність.

Проінформуйте особу про те, що він/вона не отримає смс повідомлення із номером медичного висновку про тимчасову непрацездатність. Роздрукуйте для нього/неї інформаційну довідку про медичний висновок або вкажіть метод автентифікації.

# Як ми бачимо у нас є можливість роздрукувати інформаційну довідку, а також підписати нашу заявку ЕЦП, що нам і потрібно буде далі зробити.

Медичний висновок про тимчасову непрацездатність #ЕТММ-М964-КМАВ-57А8

| ID                                      | 5080d3d5-360d-4563-8637-30bd893aa189               |
|-----------------------------------------|----------------------------------------------------|
| Початок нового випадку лікування        | Так                                                |
| Попередній МВТН                         |                                                    |
| Дата та час створення МВТН              | 2021-08-10 14:55:22                                |
| Поточний статус МВТН                    | Чернетка                                           |
| Номер лікарняного з ЕРЛН                |                                                    |
| Статус обробки в ЕРЛН                   |                                                    |
| Повідомлення про помилку обробки в ЕРЛН |                                                    |
| Подальші необхідні або можливі дії      | Друк інформаційної довідки                         |
|                                         | Подпись заявки електронним цифровим підписом (ЕЦП) |

#### Після підпису отримуємо відповідь.

Успішно передана на обробку у систему eHealth

Після успішної обробки відповіді потрібно оновити сторінку та перевірити статус нашого МВТН, тут можливі 2 випадки:

#### 1) Успішно створений МВТН:

| םו                                      | af74bfb5-8e6b-47dc-b206-55f90270ab5b |
|-----------------------------------------|--------------------------------------|
| Початок нового випадку лікування        | Так                                  |
| Попередній МВТН                         |                                      |
| Дата та час створення МВТН              | 2021-07-09 11:46:22                  |
| Поточний статус МВТН                    | Підписаний                           |
| Номер лікарняного з ЕРЛН                | 2000002488-1                         |
| Статус обробки в ЕРЛН                   | оброблено                            |
| Повідомлення про помилку обробки в ЕРЛН |                                      |
| Подальші необхідні або можливі дії      | Друк інформаційної довідки           |

Успішно створений МВТН повинен отримати статус "Оброблено" та "Номер лікарняного з ЕРЛН".

#### 2) Помилковий МВТН:

| ID                                      | 5080d3d5-360d-4563-8637-30bd893aa189 |
|-----------------------------------------|--------------------------------------|
| Початок нового випадку лікування        | Так                                  |
| Попередній МВТН                         |                                      |
| Дата та час створення МВТН              | 2021-08-10 14:55:22                  |
| Поточний статус МВТН                    | Підписаний                           |
| Номер лікарняного з ЕРЛН                |                                      |
| Статус обробки в ЕРЛН                   | помилка обробки                      |
|                                         | Перевідправка МВТН в ЕРЛН            |
| Повідомлення про помилку обробки в ЕРЛН | Не знайдено страхувальника           |
| Подальші необхідні або можливі дії      | Друк інформаційної довідки           |

У разі помилки ви отримаєте статус "**помилка обробки**", а також у вас з'явиться змога "**Перевідправки МВТН в ЕРЛН**".

Якщо МВТН був успішно створений, пацієнту прийду смс повідомлення з номером МВТН, якщо вибраний відповідний метод автентифікації, або в інакшому випадку ви можете роздрукувати йому інформаційну довідку.

|                                                                                                    | łаціональна служба<br>доров'я України                                                                    |
|----------------------------------------------------------------------------------------------------|----------------------------------------------------------------------------------------------------|
| МЕДИЧНИЙ ВИСНОВОК №                                                                                            |                                                                                                    |
| ETMM-M964-KMAB-57A8                                                                                            |                                                                                                    |
| від 2021-08-10                                                                                                 |                                                                                                    |
| ΙΗΦΟΙ                                                                                                    | РМАЦІЙНА ДОВІДКА                                                                                         |
| з електронної                                                                                                  | системи охорони здоров'я*                                                                                |
| Вид(тип)                                                                                                    | Медичний висновок про тимчасову<br>непрацездатність                                                      |
| Категорія                                                                                                    | Захворювання або травма загального характеру                                                             |
| Щодо:                                                                                                    |                                                                                                    |
| Пацієнт                                                                                                    | 0b316055-684d-4b14-b7dd-e7943c7d1de0<br>Пацієнт - ідентифікований                                        |
| Тимчасово непрацездатна особа                                                                                  | 0b316055-684d-4b14-b7dd-e7943c7d1de0                                                                     |
| Період непрацездатності                                                                                        | 2021-08-10 - 2021-08-17                                                                                  |
| Відмітки:                                                                                                    |                                                                                                    |
| Інформація щодо порушення режиму<br>(за наявності)                                                             |                                                                                                    |
| Чи пов'язаний випадок<br>непрацездатності з професійною<br>діяльністю пацієнта                                 | н                                                                                                    |
| Чи зазначено алкогольне та/або<br>наркотичне сп'яніння як причина<br>виникнення тимчасової<br>непрацездатності | ні                                                                                                    |
| Проведено реєстрацію<br>непрацездатності, що виникла за<br>кордоном                                            | ні                                                                                                    |
| Сформовано:                                                                                                    |                                                                                                    |
| Лікар                                                                                                    | 3a28adda-0b2c-4d69-8bdf-00aa6265af74<br>Лікар з ультразвукової діагностики, Москаленко<br>Ірина Іванівна |
| Назва закладу охорони здоров'я або<br>ПІБ ФОП                                                                  | ПРИВАТНЕ ПІДПРИЄМСТВО "ВІКІСОФТ"                                                                         |
| Код за ЄДРПОУ / РНОКПП*                                                                                        | 37153175                                                                                                 |

"\* Інформаційна довідка НЕ Є ДОКУМЕНТОМ. Запис про медичний висновок зберігається в центральній базі даних Електронної системи охорони здоров'я як електронний документ." \*\* Для фізичних осіб, які через свої релігійні переконання відмовились від прийняття реєстраційного номера облікової картки платника податків та повідомили про це відповідний контролюючий орган і мають відмітку у паспорті, зазначаються серія (за наявності) та номер паспорта.

На цьому робота з МТВН для даного пацієнта буде закінчена. Також ви можете переглянути всі МВТН'и цього пацієнта перейшовши зліва у "Медичні висновки" – "Медичні висновки про тимчасову непрацездатність".

Важлива інформація

Епізоди і взаємодії

Діагностичні звіти

Процедури

Медичні висновки

Медичні висновки про народження

Медичні висновки про тимчасову непрацездатність

Міжнародне свідоцтво про вакцинацію / профілактику

#### Тут ми побачимо всі МВТН пацієнта, зокрема наш підписаний лікарняний.

Медичний висновок про тимчасовоу непрацездатность ЕТММ-М964-КМАВ-57А8 (детально...)

| Для уточнюючих висновків неідентифіковая<br>#3447b286-e7ca-4a5e-bcef-89d3a5c83835<br>#521472a2-7e7c-4b25-9c00-0fa3b4708919<br>#e53a1415-56f0-45a5-8ad9-b0eaf3d9a3e0 | ного пацієнта:                       |
|----------------------------------------------------------------------------------------------------|--------------------------------------|
| ID                                                                                                    | 5080d3d5-360d-4563-8637-30bd893aa189 |
| Поточний статус МВТН                                                                                                    | Підлисаний                           |
| Дата та час створення МВТН                                                                                                    | 2021-08-10 14:55:22                  |
| Посилання на взаємодію                                                                                                    | b8e3db44-8016-4ace-8344-0f8116415c3e |
| Епізод                                                                                                    | 0e62b117-4103-42d6-87e3-366e67794b6c |

# **Важливо!** У випадку, якщо МВТН був створений помилково, або не тому пацієнту тощо, у вас завжди є можливість відзначити МВТН як помилковий. Для цього натискаємо **"Позначити МВТН як введений помилково"**.

Медичний висновок про тимчасову непрацездатність #ЕТММ-М964-КМАВ-57А8

| ID                                                                                                    | 5080d3d5-360d-4563-8637-30bd893aa189                               |
|----------------------------------------------------------------------------------------------------|--------------------------------------------------------------------|
| Початок нового випадку лікування                                                                      | Так                                                                |
| Полередній МВТН                                                                                       |                                                                    |
| Дата та час створення МВТН                                                                            | 2021-08-10 14:55:22                                                |
| Поточний статус МВТН                                                                                  | Підписаний                                                         |
| Номер лікарняного з ЕРЛН                                                                              |                                                                    |
| Статус обробки в ЕРЛН                                                                                 | помилка обробки                                                    |
|                                                                                                    | Перевідправка МВТН в ЕРЛН                                          |
| Повідомлення про помилку обробки в ЕРЛН                                                               | Не знайдено страхувальника                                         |
| Подальші необхідні або можливі дії                                                                    | Друк інформаційної довідии                                         |
| Автор МВ                                                                                              | Москаленко Ірина Іванівна, id:3a28adda-0b2c-4d69-8bdf-00aa6265af74 |
| Тип МВ                                                                                                | Медичний висновок про тимчасову непрацездатність                   |
| Категорія МВ                                                                                          | Захворювання або травма загального характеру                       |
| НМП                                                                                                   | b7d96ea7-97ea-4a94-a05b-961fb1a8fb6c                               |
| Посилання на взаємодію                                                                                | b8e3db44-8016-4ace-8344-0f8116415c3e                               |
| Період непрацездатності                                                                               | з 2021-08-10 17:00:00 по 2021-08-17 17:00:00                       |
| Пацієнт                                                                                               | 0b316055-684d-4b14-b7dd-e7943c7d1de0                               |
| Непрацездатна особа                                                                                   | 0b316055-684d-4b14-b7dd-e7943c7d1de0                               |
| Інформація щодо порушення режиму (за наявності)                                                       | Н                                                                  |
| Чи пов'язаний випадок непрацездатності з професійною діяльністю пацієнта                              | Hi                                                                 |
| Чи зазначено алкогольне та/або наркотичне сп'яніння як причина виникнення тимчасової непрацездатності | Hi                                                                 |
| Проведено ресстрацію непрацездатності, що виникла за кордоном                                         | Hi                                                                 |
| Обраний метод автентифікації                                                                          | немає                                                              |
|                                                                                                    |                                                                    |
| LICCREDUIT WIDTE SE RECURSION TO MATERIAL STATE                                                       |                                                                    |

# В такому випадку вам необхідно обґрунтувати, чому МВТН визначається помилковим. Основні причини: **механічна помилка** або **невірно ідентифікований пацієнт**.

| Позначити МВН як введений помилково. 🛛 🗙                                                                                    |
|----------------------------------------------------------------------------------------------------|
| Yeara!                                                                                                    |
| Проінформуйте пацієнта про наслідки скасування медичного висновку про тимчасову непрацездатність.                           |
| Скасування МВТН призведе до скасування електронного листка непрацездатності в електронному реєстрі листків непрацездатності |
| (за наявності).                                                                                                    |
| Ця дія є незворотньою!                                                                                                    |
| Причиниа позначення МВН як «введений помилково» *                                                                           |
| Механічна помилка введення даних.                                                                                           |
| Обґрунтування позначення МВН як «введений помилково» *                                                                      |
| наприклад: Я. ПІБ. 20.07.2018 здійснила механічну помилку при внесенні медичного висновку до системи                        |
| Необхідно сарадница "Обфицанации реаниции MPH ак араданий ракцанара".                                                       |

Підтвердити

## Скорочення періоду непрацездатності МВТН

Для того, щоб скоротити період непрацездатності MBTH потрібно:

• Зазначити, що це не новий випадок лікування, для цього не потрібно ставити галочку

"Початок нового випадку лікування";

- Зазначити початок періоду дійсності МВТН поточну дату та час;
- Зазначити кінець періоду дійсності МВТН нову дату, до якої потрібно скоротити

#### попередній МВТН.

| 🗆 Початок нового випадку лікування                                                                                                    |                                                                               |  |
|----------------------------------------------------------------------------------------------------|-------------------------------------------------------------------------------|--|
| для випадків, які однозначно вказують на по                                                                                                    | рчаток нового випадку лікування, і не дозволяють проовжувати будь-які існуючі |  |
| Тип MB *                                                                                                    |                                                                               |  |
| Медичний висновок про тимчасову непра                                                                                                    | ацездатність                                                                  |  |
| Категорія МВ *                                                                                                    |                                                                               |  |
|                                                                                                    |                                                                               |  |
| Захворювання або травма загального ха                                                                                                    | рактеру                                                                       |  |
| Захворювання або травма загального ха<br>Створення уточнюючого МВТН<br>Епізод                                                                                                    | рактеру                                                                       |  |
| Захворювання або травма загального ха<br>Створення уточнюючого МВТН<br>Епізод<br>f4e1f1bb-27ac-425a-825f-f32b2ba84796                                                                                        | рактеру                                                                       |  |
| Захворювання або травма загального ха<br>Створення уточнюючого МВТН<br>Епізод<br>f4e1f1bb-27ac-425a-825f-f32b2ba84796<br>Взаємодія                                                                           | рактеру                                                                       |  |
| Захворювання або травма загального ха<br>Створення уточнюючого МВТН<br>Епізод<br>f4e1f1bb-27ac-425a-825f-f32b2ba84796<br>Взаємодія<br>2f35b68f-3e48-4af8-913a-6573631bf057                                   | рактеру                                                                       |  |
| Захворювання або травма загального ха<br>Створення уточнюючого МВТН<br>Епізод<br>f4e1f1bb-27ac-425a-825f-f32b2ba84796<br>Взаємодія<br>2f35b68f-3e48-4af8-913a-6573631bf057<br>Початок періоду дійсності МВТН | рактеру<br>                                                                   |  |

#### Як результат ми повинні отримати наступне:

- Початок нового випадку лікування Ні
- Дострокове закриття попереднього МВТН

Медичний висновок про тимчасову непрацездатність #К48А-КНРХ-Н26Н-МН48

| ID                                      | 414c0a11-9d81-48c7-994d-1c139986d8c4                                        |  |  |
|-----------------------------------------|-----------------------------------------------------------------------------|--|--|
| Початок нового випадку лікування        | Hi                                                                          |  |  |
| Попередній МВТН                         | дострокове закриття висновку<br><u>5588447b-ecc6-4313-b772-6139ed56f47b</u> |  |  |
| Дата та час створення МВТН              | 2021-08-09 15:56:28                                                         |  |  |
| Поточний статус МВТН                    | Підписаний                                                                  |  |  |
| Номер лікарняного з ЕРЛН                | 2000002503-2                                                                |  |  |
| Статус обробки в ЕРЛН                   | оброблено                                                                   |  |  |
| Повідомлення про помилку обробки в ЕРЛН |                                                                             |  |  |
| Подальші необхідні або можливі дії      | Друк інформаційної довідки                                                  |  |  |

# Продовження періоду непрацездатності МВТН

Для того, щоб продовжити період непрацездатності MBTH потрібно:

• Зазначити, що це не новий випадок лікування, для цього не потрібно ставити галочку

"Початок нового випадку лікування";

## • Зазначити початок періоду дійсності МВТН – поточну дату та час;

# • Зазначити кінець періоду дійсності МВТН – нову дату, до якої потрібно продовжити попередній МВТН.

| Створення висновка про тимчасову непрацездатність                                                                       |   |  |  |  |
|----------------------------------------------------------------------------------------------------|---|--|--|--|
| □ Початок нового випадку лікування                                                                                      |   |  |  |  |
| для випадків, які однозначно вказують на початок нового випадку лікування, і не дозволяють проовжувати будь-які існуючі |   |  |  |  |
| Тип МВ *                                                                                                    |   |  |  |  |
| Медичний висновок про тимчасову непрацездатність 🗸                                                                      |   |  |  |  |
| Категорія МВ *                                                                                                    |   |  |  |  |
| Захворювання або травма загального характеру 🗸                                                                          |   |  |  |  |
| Створення уточнюючого МВТН                                                                                              |   |  |  |  |
| Епізод                                                                                                    |   |  |  |  |
| 55bde533-d789-419b-aaf0-8ee6cd6c0ad2                                                                                    |   |  |  |  |
| Взаємодія                                                                                                    |   |  |  |  |
| 41c9c3b8-dab9-48b0-a7e0-0b050698e630                                                                                    |   |  |  |  |
| Початок періоду дійсності МВТН Кінець періоду дійсності МВТН                                                            |   |  |  |  |
| 2021-08-11 15:10                                                                                                    | × |  |  |  |

#### Як результат ми повинні отримати наступне:

- Початок нового випадку лікування Ні
- Продовження попереднього МВТН

Медичний висновок про тимчасову непрацездатність #МС84-Т9СЕ-Т83В-5567

| ID                               | 724cfda1-c55a-41f4-9969-d229ed544421                         |  |
|----------------------------------|--------------------------------------------------------------|--|
| Початок нового випадку лікування | Hi                                                           |  |
| Попередній МВТН                  | продовження висновку<br>5c066ea5-dacd-4cd2-9dc6-520dfd6ceea8 |  |
| Дата та час створення МВТН       | 2021-08-11 15:28:52                                          |  |
| Поточний статус МВТН             | Підписаний                                                   |  |
| Номер лікарняного з ЕРЛН         |                                                              |  |

#### Дякую за увагу!